## ISHIDA AC-4000 Series Wireless Communications

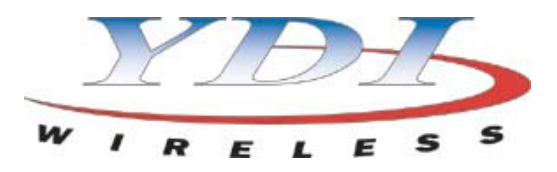

# YDI Client Bridge Quick Setup Procedure

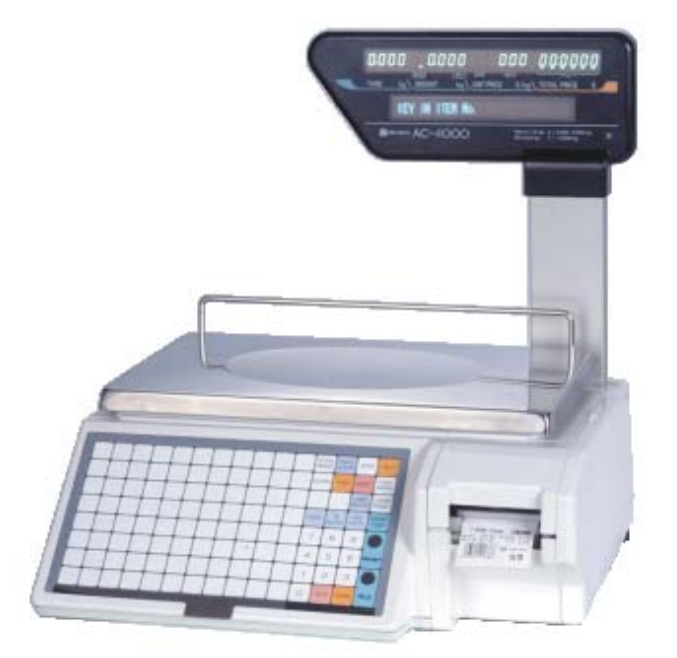

Start the YDI Client Manager program.

The scan list will appear and list all active devices (AC-4000 scales with RF option).

| 9 | CETIG  | Juie i       |                |                   |               |                |                 |
|---|--------|--------------|----------------|-------------------|---------------|----------------|-----------------|
| ł | 🔥 Upd  | ated EC List | :              |                   |               |                | ×               |
| ſ | Status | Direction    | IP Address     | MAC Address       | EC Name       | Network Type   | Network Name    |
|   | Online | Wireless     | 128.1.1.100    | 00:06:11:01:2D:EE | Meat Handwrap | Infrastructure | WaveLAN Network |
| I |        |              |                |                   |               |                |                 |
| I |        |              |                |                   |               |                |                 |
| I |        |              |                |                   |               |                |                 |
| I |        |              |                |                   |               |                |                 |
| I |        |              |                |                   |               |                |                 |
| I |        |              |                |                   |               |                |                 |
| I |        |              |                |                   |               |                |                 |
| l |        |              |                |                   |               |                | F               |
|   |        | laar Liet    |                |                   | Advanced \\   | Select         | Cancel          |
|   |        |              | SOIL BY: TEC I | vame 📩            | Advanced //   |                |                 |
|   |        |              |                |                   |               |                |                 |

Figure 1. List of all active RF devices

Highlight the device to be configured.

Click the **Select** button.

The program returns to the Main screen.

"Connected" and "Initialized" are displayed in the lower status bar.

Click the Wizard Manager button.

See Figure 2.

| 腿 Ethernet     | Converter Client Manager  |                  |               |               | _ 🗆 ×           |
|----------------|---------------------------|------------------|---------------|---------------|-----------------|
| File Edit Vie  | ew Commands Tools Help    |                  |               |               |                 |
| ← Scan         | General Information       | Configuration    |               | Utilities     |                 |
|                | General Informati         | on V             | Vizard Mana   | ger           |                 |
| Save settings  | Current EC                | Connection: Ass  | ociated       |               |                 |
| Reload         | Network Name              | WaveLAN Net      | work          |               |                 |
| settings       | Channel ID:               | 3                |               |               |                 |
| Sel 24         | Encryption:               | Disabled         |               |               |                 |
| THE S          | Network Type:             | Infrastructure   |               |               |                 |
| 20111          | AP Name:                  | YDI AP+          |               |               |                 |
| 1992           | Signal Strengt            | n:               |               | -42           |                 |
| 20022          |                           |                  |               |               |                 |
| 11111          | Serial Number: ZC04050011 | Firmware \       | /ersion:      | 3.11 09/09    | /2003           |
|                | Model Name: EC II         | Manufactu        | uring Date: 1 | /27/2004      | — J             |
|                | は うがい ね さくび ひょうびん ぶ       | しんりょう リントウト      | 1999-19       | 2 16 CAN      | $ \rightarrow $ |
| Host Comp      | uter Name: RLWS-LAPTOP    | Ethernet Convert | er Name: M    | leat Handwrap |                 |
| Host Comp      | uter IP:  128.1.1.204     | Ethernet Convert | er IP: [1;    | 28.1.1.100    |                 |
| General Inform | ation                     | Connected        | Initialized   | 7/22/2004     | 10:56 AM        |

Figure 2. Main screen

#### Select Universal Configuration Wizard.

Click the Start button to begin configuration. See Figure 3.

| 1 Ethernet    | Converter Client Manager                                                                                                    | <u>- 🗆 ×</u> |
|---------------|----------------------------------------------------------------------------------------------------|--------------|
| File Edit Vie | ew Commands Tools Help                                                                                                    |              |
| ←Scan         | General Information Configuration Utilities                                                                                                    | $\supset$    |
|               | General Information Wizard Manager                                                                                                    |              |
| Save settings | Please choose a Wizard                                                                                                    |              |
| Reload        | O Universal Configuration Wizard                                                                                                    |              |
| settings      | This Wizard will walk you through setting up the wireless, ethernet, and/or<br>serial settings that apply to your wireless network configuration. |              |
| 1 12 44       | Serial Configuration Wizard                                                                                                    |              |
|               | This Wizard will help you set up the serial settings for either a serial-to-serial<br>connection or a serial-to-ethernet configuration.           |              |
| 1.1.1.1       | O Wireless Bridge Wizard                                                                                                    |              |
|               | This Wizard will help you set up a pair of ECs as a Wireless Bridge Network.                                                                      |              |
| 12/2/2        |                                                                                                    |              |
| 10.22         | < Back Start > Cancel                                                                                                    |              |
|               | ねちりゅうひょう ちょうちょう マンション・ション・ション・ション                                                                                                    |              |
| Host Comp     | uter Name: RLWS-LAPTOP Ethernet Converter Name: Meat Handwrap                                                                                     | $\equiv$ ]   |
| Host Compi    | Converter IF: [128.1.1.204                                                                                                    |              |
| Wizard Manag  | er Connected Initialized 7/22/2004                                                                                                    | 10:58 AM     |
|               | Figure 3 Select Universal Configuration Wizard                                                                                                    |              |

Figure 3. Select Universal Configuration Wizard

Select Yes to join an 802.11b network via Access Point. Click the Next button. See Figure 4

> Bthernet Converter Client Manager General Information Configuration Utilities ← Scan General Information Wizard Manager Save settings Universal Configuration Wizard - Network Configuration Reload settings Will you be joining a wireless network via an 802.11b Access Point? 💿 Yes 🛛 🔿 No < Back Next> Cancel Ethernet Converter Name: Meat Handwrap Host Computer Name: RLWS-LAPTOP Host Computer IP: 128.1.1.204 Ethernet Converter IP: 128.1.1.100 Connected Initialized 7/22/2004 10:59 AM Wizard Manager

Figure 4. Joining an 802.11b network via Access Point

## YDI Client Bridge Setup Procedure

Click the **Scan** button to see a list of the available wireless networks. See Figure 5.

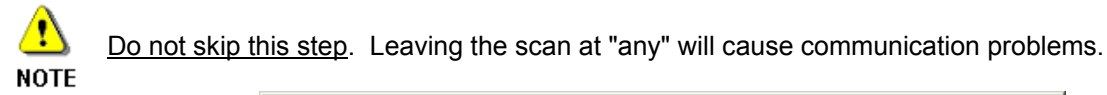

| File Edit Vi                           | Converter Client Manager                                                                                                    |           |
|----------------------------------------|----------------------------------------------------------------------------------------------------|-----------|
| ← Scan                                 | General Information Configuration Utilities                                                                                                    |           |
|                                        | General Information Wizard Manager                                                                                                    | $\square$ |
| Save<br>settings<br>Reload<br>settings | Universal Configuration Wizard - Wireless Configuration<br>Enter the name of the network you will be joining or scan for any networks<br>that already exist. |           |
|                                        | < Back Next> Cancel                                                                                                    |           |
| Host Comp<br>Host Comp                 | puter Name: RLWS-LAPTOP Ethernet Converter Name: Meat Handwrap<br>puter IP: 128.1.1.204 Ethernet Converter IP: 128.1.1.100                                   |           |
| Wizard Manag                           | ger Connected Initialized 7/22/2004 11                                                                                                    | 1:01 AM   |

Figure 5. Scan for available wireless networks

**Highlight** the desired wireless network. Click the **Select** button. See Figure 6.

| Belect Network  |                |            |            |      |        | ×     |
|-----------------|----------------|------------|------------|------|--------|-------|
| Network Name    | Network Type   | Channel ID | Encryption | SNR  | Signal | Noise |
| WaveLAN Network | Infrastructure | 3          | No         | 59   | -41    | -100  |
|                 |                |            |            |      |        |       |
|                 |                |            |            |      |        |       |
|                 |                |            |            |      |        |       |
|                 |                |            |            |      |        |       |
|                 |                |            |            |      |        |       |
|                 |                |            |            |      |        |       |
|                 |                |            |            |      |        |       |
|                 |                |            |            |      |        |       |
| ,<br>(          |                |            |            |      |        |       |
| Clear List      |                |            | Se         | lect | Can    | cel   |
|                 |                |            |            |      |        |       |

Figure 6. Select an available wireless network

### YDI Client Bridge Setup Procedure

Click the **Next** button after selecting the desired wireless network. See Figure 7.

| Ethernet C<br>File Edit View           | Converter Client Manager                                                                                                    |           |
|----------------------------------------|----------------------------------------------------------------------------------------------------|-----------|
| ←Scan                                  | General Information Configuration Utilities                                                                                                    |           |
|                                        | General Information Wizard Manager                                                                                                    | $\square$ |
| Save<br>settings<br>Reload<br>settings | Universal Configuration Wizard - Wireless Configuration<br>Enter the name of the network you will be joining or scan for any networks<br>that already exist.<br>Scan WaveLAN Network |           |
|                                        | < Back Next > Cancel                                                                                                    |           |
| Host Comput<br>Host Comput             | iter Name: RLWS-LAPTOP Ethernet Converter Name: Meat Handwrap<br>iter IP: 128.1.1.204 Ethernet Converter IP: 128.1.1.100                                                             |           |
| Wizard Manager                         | er Connected Initialized 7/22/2004 1                                                                                                    | 1:04 AM   |

Figure 7. Wireless network has been selected

Select **No** if WEP encryption is not necessary. Click the **Next** button. See Figure 8.

| \rm Ethernet C           | Converter Client Manag                         | jer          |                                      |                  |                | _ 🗆 >    |
|--------------------------|------------------------------------------------|--------------|--------------------------------------|------------------|----------------|----------|
| File Edit Vie            | w Commands Tools H                             | telp         |                                      |                  |                |          |
| ← Scan                   | General Information                            |              | Configuration                        | ) (              | Utilities      |          |
|                          | General                                        | Informatio   | on ۷                                 | /izard Ma        | nager          |          |
| Save<br>settings         | – Universal Configuration V                    | Vizard - Wir | eless Configuration                  | า                |                |          |
| Reload                   | Are you going to                               | use WEP e    | ncryption for secu                   | re wireless      | communication? |          |
| settings                 | _                                              | (            | 🛛 Yes 💿 No                           |                  |                |          |
|                          |                                                | O Key        | 1                                    |                  |                |          |
|                          |                                                | C Key        | 3 1                                  | 1                |                |          |
|                          |                                                | C Key        | 4                                    |                  |                |          |
| 1.6.6                    |                                                |              |                                      |                  |                |          |
|                          |                                                |              | < Back                               | Next >           | Cancel         |          |
|                          | A ESTREPHICA                                   | i he Spech   | しんりゅう いうにっちん                         | 1.9.1            | a the Phan C   | 1.134    |
| Host Compu<br>Host Compu | iter Name:  RLWS-LAPT0<br>iter IP: 128.1.1.204 | )P           | Ethernet Convert<br>Ethernet Convert | erName:<br>erIP: | Meat Handwrap  |          |
|                          | ,<br>                                          | al fait at   |                                      | mille.           | A Carlanter    |          |
| Vizard Manage            | er                                             |              | Connected                            | Initialize       | ed   7/22/2004 | ]11:06 A |

Figure 8. WEP encryption is not selected.

Select Yes if WEP encryption is required. Click the **Key 1** button. See Figure 9.

| File Edit Vie          | Converter Client Manager<br>ew Commands Tools Help                                                                       | <u> </u>  |
|------------------------|----------------------------------------------------------------------------------------------------|-----------|
| ← Scan                 | General Information Configuration Utilities                                                                              |           |
|                        | General Information Wizard Manager                                                                                       | $\square$ |
| Save<br>settings       | Universal Configuration Wizard - Wireless Configuration ————————————————————————————————————                             |           |
| Reload settings        | Are you going to use WEP encryption for secure wireless communication?                                                   | HUR W.    |
|                        | Key 1   Key 2   Key 3   Key 4                                                                                            |           |
|                        | < Back Next > Cancel                                                                                                    |           |
| Host Comp<br>Host Comp | uter Name: RLWS-LAPTOP Ethernet Converter Name: Meat Handwrap<br>uter IP: 128.1.1.204 Ethernet Converter IP: 128.1.1.100 |           |
| Wizard Manag           | er Connected Initialized 7/22/2004                                                                                       | 11:08 AM  |

Figure 9. Select WEP encryption.

Select the Encryption Type and Format desired. Enter the encryption key. Click the **OK** button. See Figures 10a through 10d.

!

Use extreme care when entering the encryption key. An incorrect key will prevent the device **NOTE** from communicating and requires a direct hard wired connection to repair.

| 💹 Configure Key 1                                                      |          |  |  |  |  |  |  |
|------------------------------------------------------------------------|----------|--|--|--|--|--|--|
| Attached PC Card is                                                    | 128-bit  |  |  |  |  |  |  |
| Encryption Type                                                        | Format   |  |  |  |  |  |  |
| 64 Bit Encryption                                                      | ASCII    |  |  |  |  |  |  |
| C 128 Bit Encryption                                                   | C Hex    |  |  |  |  |  |  |
| Specify the 5 character alphanumeric<br>(any printable character) key. |          |  |  |  |  |  |  |
| 12345                                                                  |          |  |  |  |  |  |  |
| OK Cancel                                                              |          |  |  |  |  |  |  |
| Figure 10a. 64-bit, A                                                  | SCII key |  |  |  |  |  |  |

| 腸 Configure Key 1                                               |           |  |  |  |  |  |  |  |
|-----------------------------------------------------------------|-----------|--|--|--|--|--|--|--|
| Attached PC Card is 128-bit                                     |           |  |  |  |  |  |  |  |
| Encryption Type                                                 | - Format  |  |  |  |  |  |  |  |
| C 64 Bit Encryption                                             | ASCII     |  |  |  |  |  |  |  |
| 128 Bit Encryption                                              | C Hex     |  |  |  |  |  |  |  |
| Specify the 13 character alph<br>(any printable character) key. | nanumeric |  |  |  |  |  |  |  |
| ABCDEFGHIJKLM                                                   |           |  |  |  |  |  |  |  |
| OK                                                              | Cancel    |  |  |  |  |  |  |  |

Figure 10b. 128-bit, ASCII key

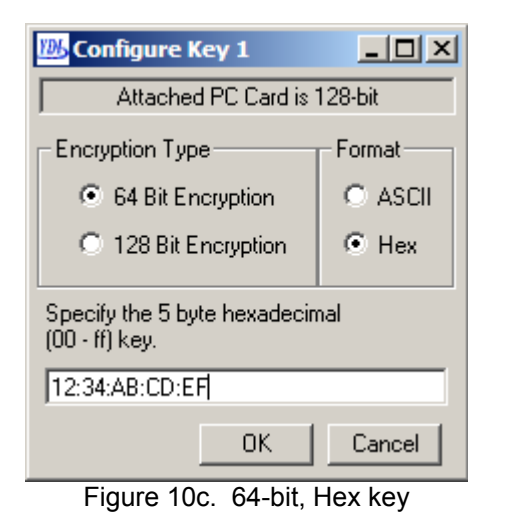

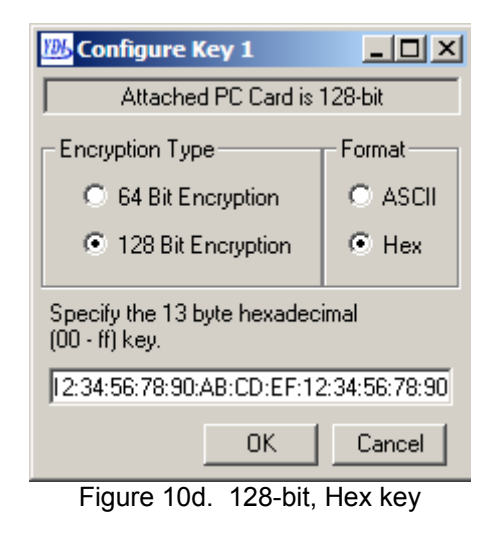

The program returns to the WEP encryption screen. Click the **Next** button.

See Figures 11.

| Ethernet               | Converter Client Manager<br>ew Commands Tools Help                                                                                                    | <u> </u> |
|------------------------|----------------------------------------------------------------------------------------------------|----------|
| ← Scan                 | General Information Configuration Utilities                                                                                                    |          |
|                        | General Information Wizard Manager                                                                                                    |          |
| Save<br>settings       | Universal Configuration Wizard - Wireless Configuration                                                                                                    |          |
| Reload<br>settings     | Are you going to use WEP encryption for secure wireless communication?                                                                                                    |          |
|                        | Image: Second second second |          |
|                        | < Back Next > Cancel                                                                                                    |          |
| Host Comp<br>Host Comp | uter Name: RLWS-LAPTOP Ethernet Converter Name: Meat Handwrap<br>uter IP: 128.1.1.204 Ethernet Converter IP: 128.1.1.100                                                                                                    |          |
| Wizard Manag           | jer Connected Initialized 7/22/2004                                                                                                    | 11:21 AM |

Figure 11. WEP encryption selected and key entered

Enter a unique name to identify the device, for example "Meat Handwrap". Click the **Next** button when finished. See Figure 12.

| 1 Ethernet                                                                                                    | Converter Client Manager            |                                   |                   |                    |  |  |  |  |
|----------------------------------------------------------------------------------------------------|-------------------------------------|-----------------------------------|-------------------|--------------------|--|--|--|--|
| File Edit Vi                                                                                                    | ew Commands Tools Help              |                                   |                   |                    |  |  |  |  |
| ← Scan                                                                                                    | General Information                 | Configuration                     |                   | Utilities          |  |  |  |  |
|                                                                                                    | General Informati                   | on ທ                              | zard Manage       | er )               |  |  |  |  |
| Save<br>settings<br>Reload<br>settings                                                                                                    | Universal Configuration Wizard - Et | hernet Configuration              |                   |                    |  |  |  |  |
|                                                                                                    | can be no greater than 31 c         | e Ethernet Converte<br>Haracters. | r. I ne length or | the name           |  |  |  |  |
| Ethernet Converter Name: Meat Handwrap                                                                                                    |                                     |                                   |                   |                    |  |  |  |  |
|                                                                                                    |                                     | < Back                            | Next >            | Cancel             |  |  |  |  |
| Host Computer Name:     RLWS-LAPTOP     Ethernet Converter Name:     Meat Handwrat       Host Computer IP:     128.1.1.204     Ethernet Converter IP:     128.1.1.100 |                                     |                                   |                   |                    |  |  |  |  |
| Wizard Manag                                                                                                    | jer                                 | Connected                         | Initialized       | 7/22/2004 11:26 AM |  |  |  |  |

Figure 12. Ethernet converter renamed.

Enter a unique IP Address and a Subnet Mask that are on the same system as the scales. **DO NOT** use the same IP Address as the scale or any other device – it must be unique. A static IP Address is needed in case the RF card must be reconfigured by a hard-wired connection. Click the **Next** button when finished.

See Figure 13.

| 膼 Ethernet (               | Converter Client Manager                                                                                                    |                        |  |  |  |
|----------------------------|----------------------------------------------------------------------------------------------------|------------------------|--|--|--|
| File Edit Vie              | iew Commands Tools Help                                                                                                    |                        |  |  |  |
| ←Scan                      | General Information Configuration                                                                                                    | Utilities              |  |  |  |
|                            | General Information Wizard Manage                                                                                                    | er 📄                   |  |  |  |
| Save<br>settings<br>Reload | Universal Configuration Wizard - Ethernet Configuration<br>Please enter the required IP information for the Ethernet Conve<br>If your network supports DHCP, you may want to have the EC                                | erter.<br>obtain an IP |  |  |  |
| settings                   | address automatically. All units will still need static IP information in case of<br>a failed DHCP request.<br>© Obtain an IP address from the wireless interface<br>© Obtain an IP address from the Ethernet interface |                        |  |  |  |
|                            |                                                                                                    |                        |  |  |  |
|                            | Use static IP address IP Address: I28.1.1.100 Subnet Mask: 255.255.0.0 Gateway: 0.0.0                                                                                                    |                        |  |  |  |
|                            | < Back (Next>)                                                                                                    | Cancel                 |  |  |  |
| Host Comp<br>Host Comp     | puter Name: RLWS-LAPTOP Ethernet Converter Name: Mea<br>puter IP: 128.1.1.204 Ethernet Converter IP: 128                                                                                                    | at Handwrap            |  |  |  |
| Wizard Manag               | ger Connected Initialized                                                                                                    | 7/22/2004 11:27 AM     |  |  |  |

Figure 13. Setting a static IP Address and Subnet Mask

Configuration is complete.

Click the **Finish** button to send the changes to the RF card. See Figure 14.

| Ethernet (<br>File Edit Vie                                                                                                    | Converter Client Manager<br>ew Commands Tools Help |                                        |                                             | <u> </u>   |  |
|----------------------------------------------------------------------------------------------------|----------------------------------------------------|----------------------------------------|---------------------------------------------|------------|--|
| ← Scan                                                                                                    | General Information                                | Configuration                          | Utilities                                   |            |  |
|                                                                                                    | General Informat                                   | ion 🗰                                  | izard Manager                               |            |  |
| Save<br>settings   Universal Configuration Wizard - Finishing     Reload<br>settings   All information has been gathered in order to configure your<br>Ethemet Converter. Please press 'Finish' to complete the process. |                                                    |                                        |                                             |            |  |
|                                                                                                    |                                                    | < Back                                 | Finish Cance                                |            |  |
| Host Compu<br>Host Compu                                                                                                    | uter Name: RLWS-LAPTOP<br>uter IP: 128.1.1.204     | Ethernet Converte<br>Ethernet Converte | er Name: Meat Handwra<br>er IP: 128.1.1.100 |            |  |
| Wizard Manag                                                                                                    | er                                                 | Connected                              | Initialized 7/22/200                        | 4 11:29 AM |  |

Figure 14. Configuration is ready to be sent to the RF card

The RF card configuration is erased, reprogrammed, and rebooted. See Figure 15.

The program will return to the main scan screen (figure 1) when the update is completed. **NOTE:** Do not exit the program or turn off the scale during the configuration update.

| Save<br>settings<br>Reload<br>settings | Ger<br>Please choose a W<br>C Universal Co<br>This Wizard<br>serial setting<br>C Serial Confi<br>This Wizar<br>C Wireless B<br>This Wizar | izard<br>nfiguration Wizard<br>will walk you through setting up<br>s that apply to your wireless netw<br>workers to format<br>rogress<br>✓ Checking for connection<br>✓ Erasing parameter blocks<br>→ Programing parameters | Wizard Manag<br>the wireless, ether<br>work configuration<br>Status<br>Complete<br>Active | net, and/or<br>Tial-to-serial<br>ge Network. |
|----------------------------------------|----------------------------------------------------------------------------------------------------|----------------------------------------------------------------------------------------------------|-------------------------------------------------------------------------------------------|----------------------------------------------|
| Host Compu<br>Host Compu               | uter Name: RLWS-L<br>uter IP: 128.1.1.2                                                                                                   | APTOP Ethernet Conv<br>204                                                                                                    | verter Name: Me<br>verter IP: 128                                                         | Cancel<br>at Handwrap<br>3.1.1.100           |

Figure 15. Sending new configuration to the RF card

#### TROUBLESHOOTING

#### 1. Why is the wireless communication intermittent?

To simplify setup, the Client Bridge's default connection is to <u>any</u> Access Point. During final installation this must be changed to scan only the customer's wireless network. Refer to figures 5 through 7.

### 2. Why won't the Client Bridge(s) communicate?

Recheck the IP Address assigned to each Client Bridge (RF Card). Be sure that the IP Address is not the same as the host scale or any other device on the network. Duplicate addresses prevent or disrupt communications. Refer to figure 13.

3. Why does a device selected from the Updated EC List (see figure 1), fail to show the connection information (see figure 2) and instead returns to the List?

Check for and disable any firewall, anti-virus, or other security feature that is preventing a full connection to the Client Bridge.

#### 4. Why is the Updated EC List (see figure 1) blank – no scales are listed?

Confirm that the Access Point is "broadcasting" its SSID. If the AP is not sending out a signal identifying itself then the AC-4000's wireless card cannot make a connection to the PC in order to be configured. There are two solutions to this situation.

- Change the Access Point's settings to broadcast the SSID.
- Hard wire in to the RJ-45 connection on the AC-4000's internal wireless card. The Client Manager configuration program will then see the RF card as "local". Follow the normal steps to configure the RF card. The only difference is that the Access Point's SSID cannot be scanned – it must be entered manually.
- 5. Why is the Updated EC List (see figure 1) blank even when the Access Point is "broadcasting" its SSID?

Confirm that the Access Point is not encrypted. If encryption is to be used, the Client Bridge(s) must be encrypted before the AP. After setting encryption in the Client Bridge(s) set the AP's encryption.

### 6. Why do I lose my WEP keys?

Previously stored WEP keys will be lost when re-configuring a Client Bridge (via any wizard).